# **GOVERNMENT OF INDIA** MINISTRY OF FINANCE, DEPARTMENT OF EXPENDITURE O/O CONTROLLER GENERAL OF ACCOUNTS, GIFMIS - PFMS

Mahalekha Niyantrak Bhawan GPO Complex, Block E, INA Colony, New Delhi

File No. I-104/5/2024-ITD-CGA 284- 324

Date: 27/11/2024

#### OFFICE MEMORANDUM

Sub: Standard Operating Procedure on Deduction Settlement in TSA/TSA Hybrid.

The undersigned is directed to refer to the Ministry of Finance DoE OM of even no. dated 21st May' 2024 regarding the revised procedure of fund flow under Central Sector Schemes and to forward the Standard Operating Procedure on deduction settlement in TSA/TSA Hybrid.

This issues with the approval of the Competent Authority.

Yours sincerely,

(Anupam Raj) Dy. Controller General of Accounts

To:

All Pr. CCAs/CCAs/CAS with independent charge with a request to get the OM circulated to Program Divisions and all concerned Agencies.

Copy to:

- 1. PPS to Additional Secretary (PFS), Department of Expenditure, Ministry of Finance
- 2. PS to Additional CGA (PFMS)
- 3. Sr.AO (GIFMIS) to upload a copy on CGA's website

# STANDARD OPERATING PROCEDURE FOR DEDUCTION SETTLEMENT IN TSA/TSA HYBRID

## 1. Introduction

TSA/TSA Hybrid is an attempt for disbursement of funds under Central Sector Schemes for more effective cash management and with an aim of achieving the goal of "Just-in-time" fund flow from the Central Ministries/Departments/Central Nodal Agencies to Autonomous Bodies/Sub-Agencies and down the line agencies through an integrated network of PFMS, RBI and Scheduled Commercial Banks.

Previously, in TSA, statutory deductions like TDS, GST, Income Tax, etc. were separately settled offline. Now, the facility to settle all the deductions has been implemented, and users can also settle the deductions using the E-payment facility. Please note that this functionality is applicable for transactions done in TSA and TSA Hybrid only.

#### 2. Steps to be followed by Agency DO/DA user

#### 2.1 Addition of new Hybrid Claim by DO user

a) Agency/Sub-Agency DO will follow the path: TSA > TSA Hybrid> New Hybrid Claim

The following screen will appear:

| Public Fi<br>D/o Controller | nancial Management System-PFMS<br>General of Accounts, Ministry of Finance | Vietovine, teat teat<br>User Type: AGENCYDO<br>Agency: R88000003830 child<br>Agency Unique Code: 888000003848<br>Financial Year: 2024-2025 |
|-----------------------------|----------------------------------------------------------------------------|----------------------------------------------------------------------------------------------------|
| AdhocReports                |                                                                            | Add New Hybrid Claim                                                                                                    |
| Home                        | Scheme: *                                                                  | 1410-CLIMATE RESILIENT AGRICULTURE INITIATIVE                                                                                              |
| Scholarshin Management      | Bank Account:*                                                             | Select V                                                                                                    |
| Scholarship Hunagement      |                                                                            | Show Customisation                                                                                                    |
| User Manuals                | Project:                                                                   | Select V                                                                                                    |
| TSA D                       | Received Sanction List:                                                    | Select Sanction Number Add                                                                                                    |
| My Account                  |                                                                            | (Enter minimum 3 characters to Sanction Number)                                                                                            |
| Users D                     | Claim Done For: *                                                          | Select                                                                                                    |
| E Doumant                   | Letter/Office Order No.:*                                                  |                                                                                                    |
| E-Payment                   | Office Order Letter Attachment (if any):                                   | Choose File No file chosen Upload                                                                                                    |
| Health Module               | Uploaded Office Order Letter:                                              | Note: Only hies of type jpg, png, and pdf of size not more than 4MB are allowed.                                                           |
| Sanctions D                 | Sanction Date**                                                            |                                                                                                    |
| Reports                     | Actual Transaction Date: *                                                 |                                                                                                    |
| My Details                  | Total Available Amount:                                                    |                                                                                                    |
|                             | Total Amount: *                                                            |                                                                                                    |
| Masters D                   |                                                                            |                                                                                                    |
| My Schemes                  | Narration: *                                                               |                                                                                                    |
| EAT MIS Process             | Voucher Number:                                                            |                                                                                                    |

- b) User will select the **Bank Account Number** from drop down menu.
- c) Select **Sanction Number** and press **Add**.
- d) Select **Claim Done For** from Drop Down Menu.

|                                          |                     |                      | Add New Hybrid             | Claim            |          |                     |       |        |
|------------------------------------------|---------------------|----------------------|----------------------------|------------------|----------|---------------------|-------|--------|
| Scheme: *                                | 1410-CLIMATE F      | RESILIENT AGRICULT   | URE INITIATIVE             | ~                |          |                     |       |        |
| Bank Account:*                           | 58241841            |                      |                            |                  |          |                     |       |        |
|                                          | Show Customisa      | ation                |                            |                  |          |                     |       |        |
| Project:                                 | Select              |                      |                            | ~                |          |                     |       |        |
| Received Sanction List:                  |                     |                      | Falact Fand                | tion Number Add  |          |                     |       |        |
|                                          | (Enter minimum      | 3 characters to Sa   | nction Number)             | Add              |          |                     |       |        |
| Transaction ID Sance                     | ion Number          | Function Head        | Amount Received            | Total Expenditur | re Limit | Balance Expenditure | Limit | Remove |
| S082001068412 TSA ASS                    | GNMENT 2024-25      | 207000800060001      | 6000000                    |                  | 3000     |                     | 1787  | ×      |
| Claim Done For: *                        | Vendors             |                      |                            | ~                |          |                     |       |        |
| Vendor Name: *                           | [14526280]VIKAS     | H JHA I VABRBU000    | 17841 ] Select Vendo       |                  |          |                     |       |        |
|                                          | (Enter minimum      | 3 characters to Ve   | ndor Name)                 |                  |          |                     |       |        |
| Letter/Office Order No.:*                | TEST001122          |                      |                            |                  |          |                     |       |        |
| Office Order Letter Attachment (if any): | Choose File No      | file chosen          | Lipload                    |                  |          |                     |       |        |
|                                          | Note: Only files of | type jpg, png, and p | df of size not more than 4 | MB are allowed.  |          |                     |       |        |
| Uploaded Office Order Letter:            | Remove              |                      |                            |                  |          |                     |       |        |
| Sanction Date:*                          | 01/11/2024          |                      |                            |                  |          |                     |       |        |
| Actual Transaction Date: *               | 06/11/2024          |                      |                            |                  |          |                     |       |        |
| Total Available Amount:                  | 1787                |                      |                            |                  |          |                     |       |        |
| Total Amount: *                          | 50                  |                      |                            |                  |          |                     |       |        |
|                                          |                     |                      |                            |                  |          |                     |       |        |
| Narration: *                             | HYBRID CLAIM        |                      |                            |                  |          |                     |       |        |
| Voucher Number:                          |                     |                      |                            |                  |          |                     |       |        |
|                                          |                     |                      |                            |                  |          |                     |       |        |
|                                          |                     |                      |                            |                  |          |                     |       |        |
| F [ 2438686 ] [1.2]Salary                | Select Scheme c     | omponent             | Expense Type               | 0.0              |          | Percentage:         |       | Amount |

- e) Select **Vendor Name** from the list of vendors available.
- f) Enter Letter/ Office Order No.
- g) Select **Sanction Date**
- h) Select Actual Transaction Date
- i) Enter **Total Amount** of Claim.
- j) Add Narration Note
- k) Select Scheme Component

|                          | Voucher Number:                                     |                   |                       |
|--------------------------|-----------------------------------------------------|-------------------|-----------------------|
| <u>cheme Component D</u> | talls: ponents: Select Scheme component Expense Typ | e e Pe            | rcentage: Amount: Add |
|                          | (Enter minimum 3 characters to Scheme Components)   | Revenue O Capital |                       |
|                          | Scheme Component                                    | Amount            | Expense Type          |
|                          | [ 2438686 ] [1.2]Salary                             | 2:                | 5 Revenue             |
| Remove                   |                                                     |                   |                       |
| Total Amount:            | 50                                                  |                   |                       |
| Component Amount:        | 25                                                  |                   |                       |
| Balance Amount:          | 25                                                  |                   |                       |
|                          | Save                                                | Back              |                       |

- I) Select from **Revenue/Capital**
- m) Enter Percentage
- n) After clicking the check boxes, click **Save**

Following pop up message will appear

| e For: *          | Vendors 🗸                                           |              |  |  |  |  |  |  |  |
|-------------------|-----------------------------------------------------|--------------|--|--|--|--|--|--|--|
| lame: *           | [14526280]VIKASH JHA [VABRBU00017841] Select Ven    | dor          |  |  |  |  |  |  |  |
| Tł                | he Transaction has been saved successfully with Vou | cher Number: |  |  |  |  |  |  |  |
| er No.<br>Vif anu | HCP-2024-25-186                                     |              |  |  |  |  |  |  |  |
| .11 011)          | ОК                                                  | ß.           |  |  |  |  |  |  |  |
| Letter:           | Remove                                              |              |  |  |  |  |  |  |  |

o) After clicking OK, message will appear as below:

# Claim Details saved successfully. Do you want to proceed with the payee details?

After clicking yes, following screen will appear

|                                       |                                                     | TSA Claim Payee Details                |                           |               |
|---------------------------------------|-----------------------------------------------------|----------------------------------------|---------------------------|---------------|
|                                       |                                                     |                                        |                           |               |
| Sanction Number:                      | TEST000111                                          |                                        | Sanction Date:            | 01/11/2024    |
| Voucher Number:                       | HCP-2024-25-186                                     |                                        |                           |               |
| Account Number:                       | 58241841                                            |                                        | Agency Name In Bank:      | ni            |
| Plan Scheme:                          | 1410-CLIMATE RESILIENT AGRICULTURE INITIATIVE[1410] |                                        | Project:                  |               |
| Status:                               | None                                                |                                        | Bank name:                | HDFC BANK LTD |
| Amount:                               | 50                                                  |                                        | Remarks:                  |               |
| Created By:                           | BR3848DO                                            |                                        | Created On:               | 06/11/2024    |
| Modified By:                          |                                                     |                                        | Modified On:              |               |
| Narration:                            | NEW HYBRID                                          |                                        | Uploaded Sanction Letter: |               |
| Colores Commente Datailas             |                                                     |                                        |                           |               |
| Scheme Component Details:             |                                                     |                                        | 1                         |               |
|                                       | Component Name                                      |                                        | Amount                    |               |
| [ 1.2 ] Salary<br>[ 1.3 ] Medical     |                                                     |                                        | 25                        |               |
|                                       |                                                     |                                        | 1                         |               |
| Assignment Sanction Used:             |                                                     |                                        |                           |               |
| Assignment Sanction Pay               | nent Advice Function Amount Tota                    | Expenditure Balance Expenditure        |                           |               |
| Number                                | Number Head Received                                | Limit Limit                            |                           |               |
| TSA ASSIGNMENT 2024-25 S082001        | 068412 207000800060001 60000000                     | 3000 1787                              |                           |               |
| Vendor/Benificiary Details;           |                                                     |                                        |                           |               |
|                                       | A ground bla                                        |                                        | Nama                      |               |
| 215487806 Vitrach iba HDECOCCCP at    | Account No.                                         |                                        | Name                      | Amount        |
| 213401030 - VINBSIT JIN - HDFC0CCCB V |                                                     | vikasn jhä(VABRB00001/841)             |                           | 50            |
|                                       |                                                     | Instrument Type                        |                           |               |
|                                       |                                                     |                                        |                           |               |
|                                       | Instrument Ty                                       | e: EPaymentUsingDigitalSignature V Add |                           |               |

# p) Select Instrument Type and click on Add.

| Vendor/Benificiary Details:                         |             |                  |                      |               |                      |   |        |
|-----------------------------------------------------|-------------|------------------|----------------------|---------------|----------------------|---|--------|
|                                                     | Account No. |                  |                      |               | Name                 |   | Amount |
| 215487896 - Vikash jha - HDFC0CCCB 🗸                |             |                  |                      | Vikash jha(VA | BRBU00017841)        |   | 50     |
|                                                     |             |                  |                      |               |                      |   | -      |
|                                                     |             |                  | Instrument           | Туре          |                      |   |        |
|                                                     |             | Instrument Type  | EPaymentUsingDigital | Signature 🗸   | Add                  |   |        |
| E-Payment Details                                   |             |                  |                      |               |                      |   |        |
| Party Name                                          | IFSC Code   | Party Account No | Amount               |               | NarrationForPassBook |   |        |
| Vikash jha                                          | HDFC0CCCBHO | 215487896        | 50                   |               |                      |   |        |
| Do you want to add the deduction details ?<br>O Yes |             |                  | Confirm              | Back          |                      | - |        |

q) Click on **yes** radio button for "Do you want to add the deduction details?" to proceed with the deduction details.

| E-Payment Details                                                                                                    |                                   |                  |                   |                      |                      |
|----------------------------------------------------------------------------------------------------|-----------------------------------|------------------|-------------------|----------------------|----------------------|
| Party Name IFSC Code                                                                                                    |                                   | Party Account No | Amount            | NarrationForPassBook |                      |
| Vikash jha                                                                                                    | HDFC0CCCBHO                       | 215487896        | 50                | hybrid claim         |                      |
| Do you want to add the deduction details ?<br>(a) Yes (b) No<br>Next<br>Favouring: (Vikash jhn_215487896_E<br>Add Deduction | ,<br>PaymentUsingDigitalSignature | <b>`</b>         | Deduction Type: [ | Accomodation Rei 🗸   | Percentage: Amount : |
|                                                                                                    |                                   |                  | Confirm Back      |                      |                      |

r) Select "Deduction Type" and enter **Percentage**, Amount will be calculated automatically for deduction then click on Add Deduction button.

Please note that users can add multiple types of deductions in a transaction.

| Add    | Deduction                                          |                  |        |
|--------|----------------------------------------------------|------------------|--------|
| •      | Favouring                                          | Deduction Type   | Amount |
|        | Vikash jha_215487896_EPaymentUsingDigitalSignature | Professional Tax | 3      |
| Remove | Confirm Back                                       |                  |        |

# s) Click on Confirm

| Payment Details:                       |                |                      |                    |                   |      |                            |          |          |            |
|----------------------------------------|----------------|----------------------|--------------------|-------------------|------|----------------------------|----------|----------|------------|
| Favouring                              | Amount         |                      | Instrument         | Туре              |      | Instrument Date            | Nan      | rationFo | orPassBook |
| Vikash jha                             | 47             | EPaymentUsingDigital | Signature          |                   |      | 11/6/2024 12:20:05 PM      |          | hybrid   | claim      |
|                                        |                |                      |                    |                   |      |                            |          |          |            |
| Bill Deduction Details:                |                |                      |                    |                   |      |                            |          |          |            |
|                                        |                | Favouring            |                    |                   |      | Deduct                     | ion Type |          | Amount     |
| Vikash jha_215487896_EPayment          | U              |                      |                    |                   |      | Professional Tax           |          | 3        |            |
|                                        |                |                      |                    |                   |      |                            |          |          |            |
| Scheme Component Details:              |                |                      |                    |                   |      |                            |          |          |            |
|                                        |                | Cor                  | nponent Name       |                   |      |                            | An       | nount    |            |
| [ 1.2 ] Salary                         |                |                      |                    |                   |      |                            | 25       |          |            |
| [ 1.3 ] Medical                        |                |                      |                    |                   |      |                            | 25       |          |            |
|                                        |                |                      |                    |                   |      |                            |          |          |            |
| Assignment Sanction Used:              |                |                      |                    |                   |      |                            |          |          |            |
| Assignment Sanction                    | Payment Advice | Function<br>Head     | Amount<br>Received | Total Expenditure | Bala | ance Expenditure           |          |          |            |
| TSA ASSIGNMENT 2024-25                 | 5082001068412  | 207000800060001      | 60000000           | 3000              |      | 1787                       |          |          |            |
|                                        |                | 1 1                  |                    |                   |      |                            |          |          |            |
| Vendor/Benificiary Details:            |                |                      |                    |                   |      |                            |          |          |            |
|                                        |                | Account No.          |                    |                   |      |                            | Name     |          | Amount     |
| 215487896 - Vikash jha - HDFC00        | ссві 🗸         |                      |                    |                   |      | Vikash jha(VABRBU00017841) |          |          | 50         |
|                                        |                |                      |                    |                   |      |                            |          |          |            |
| Device details have been confirmed and |                |                      |                    |                   |      |                            |          |          |            |
| rayee uctails has been confirmed suc   | cessiony       |                      |                    |                   |      |                            |          |          |            |
| Submit For Approval Back               |                |                      |                    |                   |      |                            |          |          |            |

On confirming, Message will appear as below:

# Payee Details have been confirmed Successfully

# t) Click on Submit for Approval

The below message will appear:

# Successfully submitted to DA User

Once, the claim file is submitted to the Recipient Sub-Agency/Child Agency DA user, the DA User has to approve and digitally sign the claim file. After the claim has been digitally signed by Recipient SA / Child Agency, it will be consolidated on PFMS and made available at the funding agency DO user after 3 pm. On further submission of the consolidated claim to the funding agency DA user and approval & digital signature by the DA User, the funds will be credited to the savings account of the Recipient Sub-Agency. **Immediately after receipt of funds in the savings account, the bank will credit the net amount to the concerned vendors'/beneficiaries' bank accounts and the deduction amount to the holding account.** 

#### 2.2 Managing TSA hybrid deductions by DO user

 a) Recipient SA/other SA DO User will follow the path: TSA > TSA Hybrid> Manage TSA Hybrid Deduction.
 Following Screen will appear

| Public Fi<br>D/o Controller | nancial Managemen<br><sup>•</sup> General of Accounts, Ministry of | of Finance (formerly CPSMS)         |                                 | User Type: AGENCYDO<br>Agency: BRBU00003830 child<br>Agency Unique Code: BRBU000038<br>Financial Year: 2024-2025 | 48 11:02:33 AM |
|-----------------------------|--------------------------------------------------------------------|-------------------------------------|---------------------------------|----------------------------------------------------------------------------------------------------|----------------|
| AdhocReports                |                                                                    |                                     |                                 |                                                                                                    |                |
| Home                        |                                                                    |                                     | TSA Hybrid M                    | anage Tax Deduction                                                                                              |                |
| Scholarship Management      |                                                                    | Scheme:*                            | 1410-CLIMATE RESILIENT AGRICI 🗸 | Deduction Type *                                                                                                 | Select V       |
| User Manuals                |                                                                    | Module Name:*                       | Select 🗸                        | Letter Office Order No:                                                                                          |                |
| TSA D                       | Transfer D                                                         | From Date:                          | dd/mm/yyyy                      | To Date:                                                                                                    | dd/mm/yyyy     |
| My Account                  | TSA New InterBank Transfer                                         | Funds Received in holding Account:* | Yes 🗸                           |                                                                                                    |                |
| Users D                     | Expenditure                                                        |                                     | Search                          |                                                                                                    |                |
| E-Payment                   | TSA Manage InterBank Transfer                                      |                                     |                                 |                                                                                                    |                |
| Health Module               | TSA Hybrid                                                         | TSA Limit Allocation                |                                 |                                                                                                    |                |
| Sanctions D                 | TSA Signatory Configuration                                        | New Hybrid Claims                   |                                 |                                                                                                    | Tot            |
| Reports                     | My Assignment Funds                                                | Manage Hybrid Claims                |                                 |                                                                                                    |                |
| My Details                  | TSA Bulk Customization                                             | Manage Bulk Hybrid Claims           |                                 |                                                                                                    |                |
| Masters D                   | DSc Enrollment through                                             | View Claims For Consolidation       |                                 |                                                                                                    |                |
| My Schemes                  | DSc Enrollment through Java                                        | View Consolidated Claims            |                                 |                                                                                                    |                |
| EAT MIS Process             | TSA Manage Master Project                                          | Manage Child Claim                  |                                 |                                                                                                    |                |
| My Funds                    |                                                                    | Add Claim Transfer                  |                                 |                                                                                                    |                |
| Transfers D                 |                                                                    | Manage Claim Transfer               |                                 |                                                                                                    |                |
| Advances D                  |                                                                    | Manage TSA Hybrid Deduction         |                                 |                                                                                                    |                |
| Expenditures                |                                                                    | Reinit Manage TSA Hybrid Deduction  |                                 |                                                                                                    |                |
| Bank D                      |                                                                    | View TSA Hybrid Deduction           |                                 |                                                                                                    |                |

b) Select Module name as TSA Hybrid Claim

|                                     | TSA Hybrid M                    | lanage Tax Deduction    |            |                              |
|-------------------------------------|---------------------------------|-------------------------|------------|------------------------------|
|                                     |                                 |                         |            |                              |
| Scheme:*                            | 1410-CLIMATE RESILIENT AGRICI 🗸 | Deduction Type *        | Select 🗸   |                              |
| Module Name:*                       | TSA Hybrid Claim 🗸              | Letter Office Order No: |            | ]                            |
| From Date:                          | dd/mm/yyyy                      | To Date:                | dd/mm/yyyy |                              |
| Funds Received in holding Account:* | Yes 🗸                           |                         |            |                              |
|                                     | Search                          |                         |            |                              |
|                                     |                                 |                         |            |                              |
| Add Deduction                       |                                 |                         |            |                              |
|                                     |                                 |                         |            | Total Amount for Payment : 0 |
|                                     |                                 |                         |            |                              |
|                                     |                                 |                         |            |                              |
|                                     |                                 |                         |            |                              |

c) Select Scheme

- d) Select **Deduction Type**
- e) Confirm regarding funds getting received in Holding Amount
- f) Provide From date and To date
- g) User can also search for deduction settlement details against any specific Letter office order No. by mentioning the same
- h) Click Search and list of matching transactions would be shown as below

|                        |                        | TSA Hybr                     | id Manage Tax Dec | luction                 |                  |               |            |                  |
|------------------------|------------------------|------------------------------|-------------------|-------------------------|------------------|---------------|------------|------------------|
|                        | Scheme:*               | 1410-CLIMATE RESILIENT AGRIC | 1 🗸               | Deduction Type *        | Professional Tax | IX 🗸          |            |                  |
|                        | Module Name:*          | TSA Hybrid Claim             | ~                 | Letter Office Order No: |                  |               |            |                  |
|                        | From Date:             | dd/mm/yyyy                   |                   | To Date:                | dd/mm/yyyy       |               |            |                  |
| Funds Received         | l in holding Account:* | No                           | ~                 |                         |                  |               |            |                  |
|                        |                        | Search                       |                   |                         |                  |               |            |                  |
| Letter Office Order No | Letter Of              | fice Order Date              | Amount            | Deduction Amour         | nt               | Deduction Typ | e          | Module Name      |
| TEST000111             |                        | 01/11/2024                   | 50.00             |                         | 3.00             | Profess       | sional Tax | TSA Hybrid Claim |
| Add Deduction          |                        |                              |                   |                         |                  |               |            |                  |

i) Click on the check box stating respective **Letter/ Office Order No.** *User can also select multiple transactions.* 

Search

| TEST000111    | r Office Order No | Letter Office Order Date | Amount | Deduction Amount | Deduction Type   | Module Name      |
|---------------|-------------------|--------------------------|--------|------------------|------------------|------------------|
| Add Deduction |                   | 01/11/2024               | 50.00  | 3.00             | Professional Tax | TSA Hybrid Claim |
| Add Deduction |                   | 01/11/2024               | 30.00  | 5.00             | Professional Tax |                  |
|               |                   |                          |        |                  |                  |                  |

j) Click **Add Deduction.** All the deductions will be calculated, and the summation of all deductions will be shown

The following screen will appear

|                   | User Type: AGENC<br>Agency: BRBU000<br>Agency Unique Coo<br>Financial Year: 202 | t<br>YDO<br>03830 child<br>ie: BRBU00003848<br>24-2025 |
|-------------------|---------------------------------------------------------------------------------|--------------------------------------------------------|
|                   | TSA Hybrid Tax Deduction Payment Detail                                         |                                                        |
|                   |                                                                                 |                                                        |
| Scheme :          | 1410-CLIMATE RESILIENT AGRICULTURE INITIATIVE                                   | ~                                                      |
| Bank Account:     | 5287148541                                                                      | ~                                                      |
| Voucher Number:   |                                                                                 |                                                        |
| Deduction Amount: | 3.00                                                                            |                                                        |
| Instrument Type:  | Select                                                                          | ~                                                      |
|                   |                                                                                 |                                                        |
| Remarks:          |                                                                                 |                                                        |
|                   |                                                                                 |                                                        |
|                   |                                                                                 |                                                        |
|                   | Save Back                                                                       |                                                        |

k) The Bank Account will be auto-populated

- Select Instrument Type from E paymentUsingDigitalSiganture /Cash/DD Once the Instrument type is selected as E-payment, the field of Vendor will appear, wherein the DO User has to select the respective vendor
- m) Select Vendor Name and then click on Add
- n) Click Save

The following pop-up message will appear

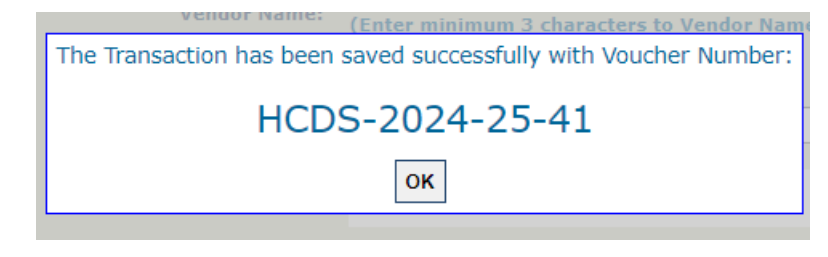

o) Click OK

Following message will appear:

#### **Tax Deduction Saved Successfully**

#### 2.3 Deduction details submission by DO user

a) User will follow the path: TSA>TSA Hybrid >View TSA Hybrid deduction.

| Public Fi<br>D/o Controlle | nancial Managemen<br>r General of Accounts, Ministry ( | f Finance (formerty CPSMS)     |                  | User Type: AGENCYDO<br>Agency: BR8U00003830 child<br>Agency Unique Code: BR8U00003848<br>Financial Year: 2024-2025 |
|----------------------------|--------------------------------------------------------|--------------------------------|------------------|----------------------------------------------------------------------------------------------------|
| AdhocReports               |                                                        |                                |                  | TSA Hybrid Tax Deduction Detail                                                                                    |
| Home                       |                                                        |                                |                  |                                                                                                    |
| Scholarship Management     |                                                        |                                | Scheme:*         | 1410-CLIMATE RESILIENT AGRICI                                                                                      |
| User Manuals               |                                                        |                                | Bank Account : * | 5287148541                                                                                                    |
| tsa D                      | Transfer D                                             |                                | Module Name:*    | Select V                                                                                                    |
| My Account                 | TSA New InterBank Transfer                             |                                | Deduction Type   | Select                                                                                                    |
| Users D                    | Expenditure                                            |                                | Instrument Type  | Select V                                                                                                    |
| E-Payment                  | TSA Manage InterBank Transfer                          |                                | Voucher Number:  |                                                                                                    |
| Health Module              | TSA Hybrid D                                           | TSA Limit Allocation           | Status:          | All                                                                                                    |
| Sanctions D                | TSA Signatory Configuration                            | New Hybrid Claims              |                  | Search                                                                                                    |
| Reports                    | My Assignment Funds                                    | Manage Hybrid Claims           |                  |                                                                                                    |
| My Details                 | TSA Bulk Customization                                 | Manage Bulk Hybrid Claims      |                  |                                                                                                    |
| Masters D                  | DSc Enrollment through                                 | View Claims For Consolidation  |                  | Eulopit For America                                                                                                |
| My Schemes                 | DSc Enrollment through Java                            | View Consolidated Claims       |                  | Subilit For Approval                                                                                               |
| EAT MIS Process            | TSA Manage Master Project                              | Manage Child Claim             |                  |                                                                                                    |
| My Funds                   |                                                        | Add Claim Transfer             |                  |                                                                                                    |
| Transfers D                |                                                        | Manage Claim Transfer          |                  |                                                                                                    |
| Advances D                 |                                                        | Manage TSA Hybrid Deduction    |                  |                                                                                                    |
| Expenditures               |                                                        | Reinitiate Failed Claims       |                  |                                                                                                    |
| Bank D                     |                                                        | View TSA Hybrid Deduction      |                  |                                                                                                    |
| Unspent Balance            |                                                        | Add T: View TSA Hybrid Deducti | on Detail        |                                                                                                    |

b) Select Module from drop down Menu

| nt System-PFMS<br>of Finance                                                                                     | Weicome: test test<br>User Type: AGENCYDO<br>Agency: BRBU00003303 child<br>Agency Unique Code: BRBU00003848<br>Financial Year: 2024-2025 | 11:07:55 AM |
|----------------------------------------------------------------------------------------------------|----------------------------------------------------------------------------------------------------|-------------|
|                                                                                                    | TSA Hybrid Tax Deduction Detail                                                                                                    |             |
| Scheme:*<br>Bank Account : *<br>Module Name:*<br>Deduction Type<br>Instrument Type<br>Voucher Number:<br>Status: | 1410-CLIMATE RESILIENT AGRICI V<br>5287148541 V<br>-Select-<br>TSATaxSettlement<br>TSAHybridTaxSettlement<br>All V                       |             |
|                                                                                                    | Search                                                                                                    |             |
|                                                                                                    |                                                                                                    |             |

c) Click Search

The following screen will appear

| Voucher Number  | View<br>Detail | Favoring/Vendor                             | Instrument Type               | Deduction Amount | Status    | Deduction Type        |
|-----------------|----------------|---------------------------------------------|-------------------------------|------------------|-----------|-----------------------|
| HCDS-2024-25-41 | Ð              | Vikash jha                                  | EPaymentUsingDigitalSignature | 3.00             | Created   | Professional Tax      |
| HCDS-2024-25-40 | Ð              | vikash                                      | EPaymentUsingDigitalSignature | 25.00            | Approved  | Accomodation Recovery |
| HCDS-2024-25-39 | Ð              | self test                                   | Cheque                        | 14.00            | Created   | Accomodation Recovery |
| HCDS-2024-25-38 | Ð              | Income tex department of india Indin post a | Cheque                        | 10.00            | Submitted | TDS                   |
| HCDS-2024-25-37 | ۲              | xxxxCIVbxxxx                                | EPaymentUsingDigitalSignature | 10.00            | Rejected  | TDS                   |
| HCDS-2024-25-36 | Ð              | Vikash jha                                  | EPaymentUsingDigitalSignature | 4.00             | Approved  | TDS                   |
| HCDS-2024-25-35 | ۲              | Vikash jha                                  | EPaymentUsingDigitalSignature | 15.00            | Rejected  | TDS                   |
| HCDS-2024-25-34 | Ð              | vikash                                      | EPaymentUsingDigitalSignature | 6.00             | Rejected  | Accomodation Recovery |
| HCDS-2024-25-33 | Ð              | vikash                                      | EPaymentUsingDigitalSignature | 2.00             | Rejected  | Accomodation Recovery |
| HCDS-2024-25-32 | Ð              | ok                                          | Cheque                        | 108.00           | Rejected  | Accomodation Recovery |
|                 |                |                                             | 1 2                           | ·                |           |                       |
|                 |                |                                             |                               |                  |           |                       |
|                 |                | 5                                           | ubmit For Approval            |                  |           |                       |
| HCDS-2024-25-32 | 30             | ok [                                        | Cheque                        | 108.00           | Rejected  | Accomodation Re       |

- d) Select respective **Voucher Number** and click on **Submit for Approval.** Multiple voucher numbers can be selected and will be submitted for approval
- e) Post submission, Message will appear

#### Deductions details submitted successfully

#### **2.6 Approval of Deduction Settlement**

a) User will follow the path: TSA> TSA Hybrid>View TSA hybrid deduction

| Public Fi<br>D/o Controlle | r General of Accounts, Ministry of | f Finance                     |                  | User Type: AGENCYDA<br>Agency: BR8U00003830 child<br>Agency Unique Code: BR8U000008488<br>Financial Year: 2024-2025 1 |
|----------------------------|------------------------------------|-------------------------------|------------------|----------------------------------------------------------------------------------------------------|
| AdhocReports               |                                    |                               |                  | TEA Industrian Datail                                                                                                 |
| Home                       |                                    |                               |                  | TSA nyunu tax becucción becan                                                                                         |
| Scholarship Management     |                                    |                               | Scheme:*         | 1410-CLIMATE RESILIENT AGRICI                                                                                         |
| TSA D                      | Transfer D                         | ]                             | Bank Account : * | 5287148541                                                                                                    |
| E-Payment                  | Expenditure D                      |                               | Module Name:*    | Select                                                                                                    |
| Health Module              | TSA Manage InterBank Transfer      |                               | Deduction Type   | Select V                                                                                                    |
| Sanctions D                | TSA Hybrid                         | TSA Limit Allocation          | Instrument Type  | Select-                                                                                                    |
| Reports                    | TSA Signatory Configuration        | New Hybrid Claims             | Voucher Number:  |                                                                                                    |
| My Details                 | DSC Assignement/Claims Files       | Manage Hybrid Claims          | Status:          |                                                                                                    |
| Masters                    | My Assignment Funds                | Manage Bulk Hybrid Claims     |                  | Search                                                                                                    |
| My Schemes                 | TSA DSC Batch Creation             | View Claims For Consolidation |                  | 300101                                                                                                    |
| EAT MIS Process            | TSA Digital Sign Batch             | View Consolidated Claims      |                  |                                                                                                    |
| My Funds                   | TSA DSC Management                 | Manage Child Claim            |                  |                                                                                                    |
| Transfers                  | DSc Enrollment through             | Add Claim Transfer            |                  | Approve/Reject                                                                                                    |
| Advances                   | DSc Enrollment through Java        | Manage Claim Transfer         |                  |                                                                                                    |
| Expenditures               | TSA Manage Master Project          | Manage TSA Hybrid Deduction   |                  |                                                                                                    |
| Bank D                     |                                    | View TSA Hybrid Deduction     |                  |                                                                                                    |
| Unspent Balance            |                                    | Add TSA Hybrid Deduc          | ction Detail     |                                                                                                    |

# b) Select **Module Name** from drop down menu.

|                  | Welcome: test test       User Type: AGENCYDA         Agency: BRBU00003830 child       Agency Unique Code: BRBU00003848         Financial Year: 2024-2025       11:12:26 AM |
|------------------|----------------------------------------------------------------------------------------------------|
|                  | TSA Hybrid Tax Deduction Detail                                                                                                    |
| Scheme:*         | 1410-CLIMATE RESILIENT AGRICI 🗸                                                                                                    |
| Bank Account : * | 5287148541                                                                                                    |
| Module Name:*    | TSAHybridTaxSettlement                                                                                                    |
| Deduction Type   | Select                                                                                                    |
| Instrument Type  | TSATaxSettlement TSAHybridTaxSettlement                                                                                                    |
| Voucher Number:  | TSAHybridTaxSettlement                                                                                                    |
| Status:          |                                                                                                    |
|                  | Search                                                                                                    |

# c) Click on **Search**

The following screen will appear

| Voucher Number  | View<br>Detail | Favoring/Vendor                             | Instrument Type               | Deduction Amount | Status    | Deduction Type        |
|-----------------|----------------|---------------------------------------------|-------------------------------|------------------|-----------|-----------------------|
| HCDS-2024-25-41 | Ð              | Vikash jha                                  | EPaymentUsingDigitalSignature | 3.00             | Submitted | Professional Tax      |
| HCDS-2024-25-40 | ۲              | vikash                                      | EPaymentUsingDigitalSignature | 25.00            | Approved  | Accomodation Recovery |
| HCDS-2024-25-39 | ۲              | self test                                   | Cheque                        | 14.00            | Created   | Accomodation Recovery |
| HCDS-2024-25-38 | Ð              | Income tex department of india Indin post a | Cheque                        | 10.00            | Submitted | TDS                   |
| HCDS-2024-25-37 | ۲              | XXXXCIVIXXXX                                | EPaymentUsingDigitalSignature | 10.00            | Rejected  | TDS                   |
| HCDS-2024-25-36 | ۲              | Vikash jha                                  | EPaymentUsingDigitalSignature | 4.00             | Approved  | TDS                   |
| HCDS-2024-25-35 | ۲              | Vikash jha                                  | EPaymentUsingDigitalSignature | 15.00            | Rejected  | TDS                   |
| HCDS-2024-25-34 | ۲              | vikash                                      | EPaymentUsingDigitalSignature | 6.00             | Rejected  | Accomodation Recovery |
| HCDS-2024-25-33 | ۲              | vikash                                      | EPaymentUsingDigitalSignature | 2.00             | Rejected  | Accomodation Recovery |
| HCDS-2024-25-32 | Ð              | ok                                          | Cheque                        | 108.00           | Rejected  | Accomodation Recovery |
|                 |                | ·                                           | 1 2                           |                  |           |                       |
|                 |                |                                             | Annrove/Reject                |                  |           |                       |

- d) Select Voucher Number and click Approve
- e) Enter **Remarks**

| Chabura    |                 |                        |         |
|------------|-----------------|------------------------|---------|
| Status     | Remarks         |                        |         |
| approved   |                 |                        |         |
|            |                 | 1.                     |         |
| Approve    | e Reject Cancel |                        | ре      |
| Vikash jha |                 | EPaymentUsingDigitalSi | gnature |

f) Once Approved, a message will appear as below:
 Deduction details Approved Successfully

# 2.7 Application of DSC by DA User

a) User will follow the path: TSA> DSC Assignment/Claim Files

| Public F<br>D/o Controlle | inancial Management Syster<br>For General of Accounts, Ministry of Finance | (formerly CPSMS)                        | Welcome: Data Approver<br>User Type: AGENCYDA<br>Agency: Agency Of TSA<br>Agency Unque: Code: TSA00002022<br>Financial Year: 2024-2025 | 12:10:01 PM |
|---------------------------|----------------------------------------------------------------------------|-----------------------------------------|----------------------------------------------------------------------------------------------------|-------------|
| AdhocReports              |                                                                            |                                         |                                                                                                    |             |
| Home                      |                                                                            |                                         | Digitally Sign File                                                                                                    |             |
| Scholarship Management    | Download DSC Window Applica                                                | tion (Version : 1.0.1.4)                |                                                                                                    |             |
| TSA D                     | Transfer D                                                                 |                                         |                                                                                                    |             |
| E-Payment                 | Expenditure D                                                              |                                         |                                                                                                    |             |
| Health Module             | TSA Manage InterBank Transfer                                              |                                         | Select V                                                                                                    |             |
| Sanctions D               | TSA Hybrid                                                                 |                                         |                                                                                                    |             |
| Reports                   | TSA Signatory Configuration                                                |                                         | Search Reset                                                                                                    |             |
| My Details                | DSC Assignement/Claims Files Digital                                       | Signed Payment File Reject Payment File |                                                                                                    |             |
| Masters D                 | My Digitally Sign Assignement/Claims F                                     | iles                                    |                                                                                                    |             |
| My Schemes                | TSA DSC Batch Creation                                                     |                                         | · · ·                                                                                                    |             |
| EAT MIS Process           | TSA Digital Sign Batch                                                     |                                         |                                                                                                    |             |
| My Funds                  | TSA DSC Management                                                         |                                         |                                                                                                    |             |
| Transfers                 | DSc Enrollment through                                                     |                                         |                                                                                                    |             |
| Advances                  | DSc Enrollment through Java                                                |                                         |                                                                                                    |             |
| Expenditures              | TSA Manage Master Project                                                  |                                         |                                                                                                    |             |
| Bank D                    |                                                                            |                                         |                                                                                                    |             |
| Unspent Balance           |                                                                            |                                         |                                                                                                    |             |

### b) Select TSAHybridTaxSettlement in Module

| cial Management System-PFMS<br>ral of Accounts, Ministry of Finance       | Welcome: Data Approver<br>User Type: AGENCYDA<br>Agency: Agency Of TSA<br>Agency Unique Code: TSA00002022<br>Financial Year: 2024-2025 |
|---------------------------------------------------------------------------|----------------------------------------------------------------------------------------------------|
|                                                                           | Digitally Sign File                                                                                                    |
| Download DSC Window Application (Version : 1.0.1.4)                       |                                                                                                    |
| Scheme:*                                                                  | 1410-CLIMATE RESILIENT AGRICULTURE INITIATIVE                                                                                          |
| Module:*                                                                  | Select 🗸                                                                                                    |
| Payment Transaction ID:                                                   | Select<br>TSAInterBankTransfer<br>Return Assignment SubAB to AB                                                                        |
| Digital Sign Payment File Digital Signed Payment File Reject Payment File | Return Assignment AB to PAO                                                                                                    |
| No Record Found                                                           | TSA Hybrid Claim                                                                                                    |
|                                                                           | TSAHybridInterBankTransfer                                                                                                    |
|                                                                           | TSATaxSettlement                                                                                                    |
|                                                                           | TSAHybridTaxSettlement                                                                                                    |
|                                                                           | TSAHybridTaxSettlement                                                                                                    |

# c) Click on Search

The following screen will appear

|              |                                        |                                                          |                                                                               |                                                               |          |                     |                       | Disitally Ciss Fi                                                               | la.                                                                                                  |                                        |          |                                                          |                                                                                                    |                            |          |       |
|--------------|----------------------------------------|----------------------------------------------------------|-------------------------------------------------------------------------------|---------------------------------------------------------------|----------|---------------------|-----------------------|---------------------------------------------------------------------------------|----------------------------------------------------------------------------------------------------|----------------------------------------|----------|----------------------------------------------------------|----------------------------------------------------------------------------------------------------|----------------------------|----------|-------|
|              |                                        |                                                          |                                                                               |                                                               |          |                     |                       | Digitally Sign Fi                                                               | le                                                                                                   |                                        |          |                                                          |                                                                                                    |                            |          |       |
| Download     | d DSC Windo                            | ow Applica                                               | ition ( Ver                                                                   | sion : 1.0.1.4)                                               |          |                     |                       |                                                                                 |                                                                                                    |                                        |          |                                                          |                                                                                                    |                            |          |       |
|              |                                        |                                                          |                                                                               |                                                               |          |                     |                       |                                                                                 |                                                                                                    |                                        |          |                                                          |                                                                                                    |                            |          |       |
|              |                                        |                                                          |                                                                               |                                                               |          |                     |                       |                                                                                 |                                                                                                    |                                        |          |                                                          |                                                                                                    |                            |          |       |
| Scheme:*     |                                        |                                                          |                                                                               |                                                               |          |                     |                       | 1410-CLIMATE RESILIE                                                            | NT AGRICULTUR                                                                                        | RE INITIATIVE                          |          | ~                                                        |                                                                                                    |                            |          |       |
| Module:*     |                                        |                                                          |                                                                               |                                                               |          |                     |                       | TSAHybridTaxSettlemen                                                           | t                                                                                                    |                                        |          | ~                                                        |                                                                                                    |                            |          |       |
|              |                                        |                                                          |                                                                               |                                                               |          |                     |                       |                                                                                 |                                                                                                    |                                        |          |                                                          |                                                                                                    |                            |          |       |
| Payment Tra  | ansaction ID:                          |                                                          |                                                                               |                                                               |          |                     |                       |                                                                                 |                                                                                                    |                                        |          |                                                          |                                                                                                    |                            |          |       |
|              |                                        |                                                          |                                                                               |                                                               |          |                     |                       |                                                                                 |                                                                                                    |                                        |          |                                                          |                                                                                                    |                            |          |       |
|              |                                        |                                                          |                                                                               |                                                               |          |                     |                       | Search                                                                          |                                                                                                    |                                        |          |                                                          |                                                                                                    |                            |          |       |
| Digital Sign | Payment File D                         | igital Signed                                            | Payment File                                                                  | Reject Payment Fil                                            | e        |                     |                       |                                                                                 |                                                                                                    |                                        |          |                                                          |                                                                                                    |                            |          |       |
| Select a     | Account                                | Bank                                                     | Voucher                                                                       | Payment                                                       | Sanction | No Of               | Amount                | Dayment File Name                                                               | Ownershand Day                                                                                       | Contrad                                | Ammonia  |                                                          | Barrahan Distriction I                                                                                                    |                            | Paiact   |       |
| me           | NO                                     | Name                                                     |                                                                               |                                                               |          | Barry of Laboration |                       | Payment The Name                                                                | Created by                                                                                           | Created                                | Approved | Approved                                                 | Apply Digital                                                                                                    |                            | reagence |       |
|              |                                        |                                                          | NO                                                                            | Advice No.                                                    | Letter   | Beneficiary         |                       | Puynkant File Namk.                                                             | Created By                                                                                           | On                                     | By       | Approved<br>On                                           | Signature                                                                                                    |                            | Reject   |       |
|              | 5287148541                             | HDFC                                                     | HCDS-<br>2024-25-                                                             | Advice No.                                                    | Letter   | Beneficiary         | 3.00                  | 051TDSPAYRE0061120241.xml                                                       | d169d20a-<br>dad6-430c-                                                                              | 05/11/2024                             | By       | Approved<br>On                                           | Apply Digital<br>Signature                                                                                                    | Reject                     | -Select- | ~     |
| 0            | 5287148541                             | HDFC<br>BANK LTD                                         | HCDS-<br>2024-25-<br>41                                                       | H072400000560                                                 | Letter   | Beneficiary         | 3.00                  | 051TDSPAYREQ061120241.xml                                                       | d169d20a-<br>dad6-430c-<br>9dae-<br>085993764ed3                                                     | 06/11/2024                             | By       | 06/11/2024                                               | Apply Digital Signature                                                                                                    | Reject                     | -Select- | ~     |
| 0            | 5287148541                             | HDFC<br>BANK LTD                                         | HCDS-<br>2024-25-<br>41                                                       | H072400000560                                                 | Letter   | Beneficiary         | 3.00                  | 051TDSPAYREQ061120241.xml                                                       | d169d20a-<br>dad6-430c-<br>9dae-<br>085993764ed3<br>864f7c5d-                                        | 06/11/2024                             | By       | Approved<br>On<br>06/11/2024                             | Apply Digital<br>Signature                                                                                                    | Reject                     | Select   | ~     |
| 0            | 5287148541<br>5287148541               | HDFC<br>BANK LTD<br>HDFC<br>BANK LTD                     | HCDS-<br>2024-25-<br>41<br>HCDS-<br>2024-25-<br>40                            | H072400000560                                                 | Letter   | Beneficiary         | 3.00                  | 051TDSPAYREQ061120241.xml<br>051TDSPAYREQ051120241.xml                          | d169d20a-<br>dad6-430c-<br>9dae-<br>085993764ed3<br>864f7c5d-<br>0458-4e74-<br>806d-                 | 06/11/2024                             | By       | Approved<br>On<br>06/11/2024<br>05/11/2024               | Apply Digital Signature Apply Digital Signature Apply Digital Signature                                                       | Reject                     | Select   | ~     |
| 0            | 5287148541<br>5287148541               | HDFC<br>BANK LTD<br>HDFC<br>BANK LTD                     | HCDS-<br>2024-25-<br>41<br>HCDS-<br>2024-25-<br>40                            | Advice No.<br>H072400000560<br>H072400000556                  | Letter   | Beneficiary         | 3.00<br>25.00         | 051TDSPAYREQ061120241.xml                                                       | d169d20a-<br>dad6-430c-<br>9dae-<br>085993764ed3<br>864f7c5d-<br>0458-4e74-<br>806d-<br>3a05073e53ee | 06/11/2024<br>05/11/2024               | By       | Approved<br>On<br>06/11/2024<br>05/11/2024               | Apply Digital Signature                                                                                                    | Reject<br>Reject           | -Select- | ~     |
| 0            | 5287148541<br>5287148541<br>5287148541 | HDFC<br>BANK LTD<br>HDFC<br>BANK LTD                     | HCDS-<br>2024-25-<br>41<br>HCDS-<br>2024-25-<br>40<br>HCDS-<br>2024-25-       | Advice No.<br>H072400000560<br>H072400000556<br>H072400000389 | Letter   | Beneficiary 1 1 1   | 3.00<br>25.00<br>2.00 | OSITDSPAYREQ061120241.xml<br>OSITDSPAYREQ051120241.xml<br>File under processing | d169d20a-<br>dad6-430c-<br>9dae-<br>085993764ed3<br>864f7c5d-<br>0458-4e74-<br>806d-<br>3a05073e53ee | 06/11/2024<br>05/11/2024<br>26/09/2024 | By       | Approved<br>On<br>06/11/2024<br>05/11/2024<br>03/10/2024 | Apply Digital Signature           Apply Digital Signature           Apply Digital Signature           Apply Digital Signature | Reject<br>Reject           | Select   | ~ ~ ~ |
| 0            | 5287148541<br>5287148541<br>5287148541 | HDFC<br>BANK LTD<br>HDFC<br>BANK LTD<br>HDFC<br>BANK LTD | HCDS-<br>2024-25-<br>41<br>HCDS-<br>2024-25-<br>40<br>HCDS-<br>2024-25-<br>31 | Advice No.<br>H072400000560<br>H072400000556<br>H072400000389 | Letter   | Beneficiary 1 1 1   | 3.00<br>25.00<br>2.00 | 051TDSPAYREQ061120241.xml<br>051TDSPAYREQ051120241.xml<br>File under processing | d169d20a-<br>dad6-430c-<br>9dae-<br>085993764ed3<br>864f7c5d-<br>0458-4e74-<br>806d-<br>3a05073e53ee | 06/11/2024<br>05/11/2024<br>26/09/2024 | By       | Approved<br>On<br>05/11/2024<br>05/11/2024<br>03/10/2024 | Apply Digital Signature Apply Digital Signature Apply Digital Signature Apply Digital Signature                               | Reject<br>Reject<br>Reject | Select   |       |

# d) Select the respective Radio Button

| Dipital Sign Payment File   Dipital Signed Payment File   Reject Payment File |               |                     |                         |                       |                    |                      |        |                           |                                                  |               |                |                |                            |                 |
|-------------------------------------------------------------------------------|---------------|---------------------|-------------------------|-----------------------|--------------------|----------------------|--------|---------------------------|--------------------------------------------------|---------------|----------------|----------------|----------------------------|-----------------|
| Select<br>a file                                                              | Account<br>No | Bank<br>Name        | Voucher<br>No           | Payment<br>Advice No. | Sanction<br>Letter | No Of<br>Beneficiary | Amount | Payment File Name         | Created By                                       | Created<br>On | Approved<br>By | Approved<br>On | Apply Digital<br>Signature | Reject          |
| ۲                                                                             | 5287148541    | HDFC<br>BANK<br>LTD | HCDS-<br>2024-25-<br>41 | H072400000560         |                    | 1                    | 3.00   | 051TDSPAYREQ061120241.xml | d169d20a-<br>dad6-430c-<br>9dae-<br>085993764ed3 | 06/11/2024    |                | 06/11/2024     | Apply Digital Signature    | RejectSelect V  |
| 0                                                                             | 5287148541    | HDFC<br>BANK<br>LTD | HCDS-<br>2024-25-<br>40 | H072400000556         |                    | 1                    | 25.00  | 051TDSPAYREQ051120241.xml | 864f7c5d-<br>0458-4e74-<br>806d-<br>3a05073e53ee | 05/11/2024    |                | 05/11/2024     | Apply Digital Signature    | Reject -Select- |
| 0                                                                             | 5287148541    | HDFC<br>BANK<br>LTD | HCDS-<br>2024-25-<br>31 | H072400000389         |                    | 1                    | 2.00   | File under processing     |                                                  | 26/09/2024    |                | 03/10/2024     | Apply Digital Signature    | RejectSelect V  |
| 0                                                                             | 5287148541    | HDFC<br>BANK<br>LTD | HCDS-<br>2024-25-<br>36 | H072400000422         |                    | 1                    | 4.00   | 051TDSPAYREQ011020241.xml | 07b11828-<br>8082-4068-<br>8262-<br>d3a22e17b5f4 | 01/10/2024    |                | 01/10/2024     | Apply Digital Signature    | Reject -Select- |
|                                                                               |               |                     |                         |                       |                    |                      |        |                           |                                                  |               |                |                |                            |                 |

Once DSC is applied by the DA user, e-payment instructions will be submitted to the Bank for the debit of the Holding Account and credit of the account of the concerned authority.

\* The step-by-step detailed process of downloading and applying DSC is given in the TSA Hybrid User Manual which can be downloaded with following link.

https://cga.nic.in/Page/Treasury-Single-Account-TSA-.aspx